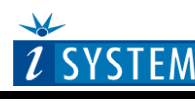

**Technical Notes** 

# NEC V850 Family On-Chip Emulation

# Contents

| Cor | ntents                               | . 1 |
|-----|--------------------------------------|-----|
| 1   | Introduction                         | . 2 |
| 2   | Emulation options                    | . 3 |
| 2   | 1 Hardware Options                   | . 3 |
| 2   | .2 Initialization Sequence           | .4  |
| 2   | JTAG Scan Speed                      | . 6 |
| 3   | CPU Setup                            | .7  |
| 3   | .1 General Options                   | .7  |
| 3   | .2 Debuggging                        | . 8 |
| 3   | .3 Advanced Options                  | .9  |
| 4   | Internal Flash Programming           | 10  |
| 4   | .1 Program Flash                     | 10  |
| 4   | .2 Data Flash                        | 11  |
| 5   | Security Function                    | 13  |
| 6   | Protection Flags and CPU Information | 14  |
| 7   | EEPROM Emulation                     | 15  |
| 8   | Hot Attach                           | 17  |
| 9   | Real-Time Memory Access              | 18  |
| 10  | Access Breakpoints                   | 19  |
| 11  | Emulation Notes                      | 20  |
| 12  | Getting Started                      | 20  |
| 13  | Troubleshooting                      | 21  |

# 1 Introduction

On-chip debug support for NEC V850 F-line family is based on the NEC N-Wire debug interface. Some of the debug functionalities are hard coded in the on-chip debug module while the others are implemented by custom monitor functions, loaded in a dedicated CPU memory space and then called by the debugger.

### **Debug Features**

- Hardware execution breakpoints
- Unlimited software breakpoints
- Access Breakpoints
- Real-time access
- Program & Data Flash Programming
- EEPROM Emulation Support
- Security Function

## 2 Emulation options

### 2.1 Hardware Options

| Emulation Options                                  | ×                          |
|----------------------------------------------------|----------------------------|
| Hardware CPU Initialization JTAG                   |                            |
| Debug I/O levels<br>• 5.0 V O <u>3</u> .3 V O Vref | Sampling treshold levels   |
| € Vref € 3.3 V                                     | Probe 1 💿 Vref / 2 🖸 1.7 V |
|                                                    | Probe 2 💿 Vref / 2 🖸 1.7 V |
| - Hot Attach                                       | Probe 3 👁 Vref / 2 🖸 1.7 V |
| ☐ <u>H</u> ot attach to target                     | Probe 4 💿 Vref / 2 🖸 1.7 V |
|                                                    |                            |
|                                                    |                            |
|                                                    |                            |
|                                                    | OK Cancel Help             |

Emulation options, Hardware pane

### Debug I/O levels

The development system can be configured in a way that the debug N-Wire signals are driven at 3.3V, 5V or target voltage level (Vref).

When 'Vref' Debug I/O level is selected, a voltage applied to the belonging reference voltage pin on the target debug connector is used as a reference voltage for voltage follower, which powers buffers, driving the debug N-Wire signals. The user must ensure that the target power supply is connected to the Vref pin on the target N-Wire connector and that it is switched on before the debug session is started. If these two conditions are not meet, it is highly probably that the initial debug connection will fail already. However in some cases it may succeed but then the system will behave abnormal.

It's recommended to select 5.0V selection when the CPU operates at 5V.

### Hot Attach

Option must be checked when Hot Attach is used. Refer to the 'Hot Attach' chapter for more details on Hot Attach use.

Note: Hot Attach function cannot be used for any flash programming or code download!

### 2.2 Initialization Sequence

The user must properly configure the CPU before the debug download (including the flash programming) can take place to the memory area, which is not accessible upon the CPU reset. This is essential for the applications using memory resources, for instance external RAM or external flash, which are not accessible after the CPU reset. In such case, the debugger executes a so-called initialization sequence immediately after the CPU reset, which writes to the CPU registers configuring the CPU memory interface to the physical memory and then the debug download is executed. Note that the initialization sequence must be set up specific to the application. Besides enabling a disabled memory access upon reset, the initialization sequence can be used for instance to disable the CPU internal watchdog being active after reset or to modify any other CPU registers, when it's preferred to run the application with the modified CPU reset state.

Note: There is no need to use the initialization sequence for the V850ES/Fx2 and V850ES/Fx3 microcontrollers in order to download the code into the internal CPU flash or RAM. However, it is recommended to enable read access to the data flash (disabled after reset) in order for the debugger to display the content of the data flash and emulated EEPROM. Refer to EEPROM Emulation chapter for more details.

The initialization sequence can be set up in two ways:

1. Set up the initialization sequence by adding necessary register writes directly in the Initialization page within winIDEA.

| Ciliulation optio            | ins                  |                  |                  |                                  | ×                                            |  |
|------------------------------|----------------------|------------------|------------------|----------------------------------|----------------------------------------------|--|
| Hardware CPU                 | J Vee/Clock          | k Initialization | JTAG S           | ynchronization                   | l                                            |  |
| Initialization Init sequence |                      |                  |                  |                                  |                                              |  |
| 🗖 Load from                  | ı <u>f</u> ile       |                  |                  |                                  |                                              |  |
| Address <u>o</u>             | Ifset Specify        |                  | <b>•</b> 0       | HEX                              |                                              |  |
| 🗖 Reset CPI                  | U after DL/rese      | et commands (i   | nvalidates initi | ialization)                      |                                              |  |
| Area                         | Address              | Register         | Data             |                                  |                                              |  |
|                              |                      |                  |                  |                                  |                                              |  |
| Physical<br>Physical         | FFFFF1FC             |                  | 5A<br>02         |                                  | A <u>d</u> d                                 |  |
| Physical<br>Physical         | FFFFF1FC<br>FFFFFCF8 | PRCMD<br>DFLCTL  | 5A<br>83         |                                  | A <u>d</u> d<br>Properties                   |  |
| Physical<br>Physical         | FFFFF1FC<br>FFFFFCF8 | PRCMD<br>DFLCTL  | 5A<br>83         | A .                              | Add<br>Properties                            |  |
| Physical<br>Physical         | FFFFF1FC<br>FFFFFCF8 | PRCMD<br>DFLCTL  | 5A<br>83         | <ul> <li>▲</li> <li>▼</li> </ul> | A <u>d</u> d<br>Properties<br><u>R</u> emove |  |

Emulation options, Initialization pane

2. winIDEA accepts initialization sequence as a text file with .ini extension. The file must be written according to the syntax specified in the appendix in the hardware user's guide. Excerpt from the 70F3380.ini file:

//enable read access to the data flash A PRCMD B 0x5A A DFLCTL B 0x83

| Emulation Options X                                            |
|----------------------------------------------------------------|
| Hardware CPU Vcc/Clock Initialization JTAG Synchronization     |
| Initialization Init sequence  I second(s)                      |
| ✓ Load from file 70F3380.ini                                   |
| Address offset Specify                                         |
| Reset CPU after DL/reset commands (invalidates initialization) |
| Area Address Register Data                                     |
| Add                                                            |
| Properties                                                     |
| Eemove Bernove                                                 |
|                                                                |
| OK Cancel Help                                                 |

Emulation options, Initialization pane

The advantage of the second method is that you can simply distribute your .ini file among different workspaces and users. Additionally, you can easily comment out some line while debugging the initialization sequence itself.

There is also a third method, which can be used too but it's not highly recommended for the start up. The user can initialize the CPU by executing part of the code in the target ROM for X seconds by using 'Reset and run for X sec' option.

| Emulation Options       | \$                 |               |                     |          | X              |
|-------------------------|--------------------|---------------|---------------------|----------|----------------|
| Hardware CPU            | Initialization     | JTAG ]        |                     |          |                |
| Initialization          | Reset target,      | Run 💌         | 3 secon             | id(s)    |                |
| 🔲 Load from <u>f</u> il | e                  |               |                     |          |                |
| Address <u>o</u> ffs    | et Specify         | 7             | 0                   | HEX      |                |
| 🗖 Reset CPU -           | after DL/reset cor | mmands (inval | idates initializati | ion)     |                |
| Area                    | Address R          | egister       | Data                |          |                |
|                         |                    |               |                     |          | A <u>d</u> d   |
|                         |                    |               |                     |          | Properties     |
|                         |                    |               |                     | <b>_</b> | <u>R</u> emove |
|                         |                    |               | ОК                  | Cancel   | Help           |

Emulation options, Initialization pane

## 2.3 JTAG Scan Speed

| <b>Emulation Options</b> |                                                   | × |
|--------------------------|---------------------------------------------------|---|
| Hardware CPU             | Initialization JTAG                               |   |
| Scan speed               | Fast 💌 2000 💌 kHz Number of idle TCKs 0           |   |
|                          | Slow 🔽 500 💌 kHz scan speed during initialization |   |
| This is the              | single device in the JTAG chain                   |   |
| IR Prefix                | 0 DR Prefix 0                                     |   |
| IR Postfix               | 0 DR Postfix 0                                    |   |
|                          |                                                   |   |
|                          |                                                   |   |
|                          |                                                   |   |
|                          | OK Cancel Help                                    |   |

Emulation options, JTAG pane

#### Scan speed

The JTAG chain scanning speed can be set to:

- Slow long delays are introduced in the JTAG scanning to support the slowest devices. JTAG clock frequency varying from 1 kHz to 2000 kHz can be set.
- Fast the JTAG chain is scanned with no delays.

Slow and Fast JTAG scanning is implemented by means of software toggling the necessary JTAG signals. In general, Fast mode should be used as a default setting. If the debugger fails to work or it behaves unstable, try Slow mode at different scan frequencies until you find a working setting.

Note: Burst, Burst+, RTCK and Free mode are not supported on the V850 N-Wire debug interface and are automatically forced to Slow if selected.

### Use – Scan Speed during Initialization

On some systems, slower scan speed must be used during initialization, during which the CPU clock is raised (PLL engaged) and then higher scan speeds can be used in operation. In such case, this option and the appropriate scan speed must be selected.

In case of troubleshooting initial debug connection, it's recommended not to use this option and try to connect to the CPU with scan speed set to low.

#### Number of idle TCKs

Some V850 CPUs require inserting wait states in the JTAG scanning on which N-wire debug interface is based. Wait states are implemented by inserting extra TCKs (N-wire clock) when the JTAG state machine goes through the Update-DR state, because within this stage the debug data registers are updated by the CPU itself.

It has been observed that approx. 3-6 idle TCKs are necessary for working N-wire debug interface in case of V850E/Dx3 family, which starts at ~200kHz RingOsc while for instance V850ES/Fx3 family starts at 8MHz and requires no idle TCKs.

# 3 CPU Setup

### 3.1 General Options

| CPU Setup                  | ×    |
|----------------------------|------|
| Options Debugging Advanced |      |
| Options                    |      |
| OK Cancel                  | Help |

General options dialog

### Interrupts Enabled When Stopped

When this option is checked, user interrupts (NMI, INT) which are generated while the application is stopped are accepted and processed.

When the option is unchecked, interrupts are not serviced while the application is stopped.

#### Stop CPU Activites When Stopped

When this option is checked, some peripheral functions are stopped when the application is stopped. The following functions are stopped:

- Watch timer
- 16-bit timer/counter
- A/D converter

In general, it is recommended that the option is checked in order to have more predictable behaviour of the debugged application using these peripheral functions.

#### Cache Downloaded Code only (do not load to target)

When this option is checked, the download files will not propagate to the target memory using standard debug download but the Target download files will.

'Cache Downloaded Code only (do not load to target)' option should be checked in cases, where the application is previously programmed in the target and only symbols need to be downloaded to the debugger.

### 3.2 Debuggging

| CPU Setup                  | ×                                         |
|----------------------------|-------------------------------------------|
| Options Debugging Advanced |                                           |
| Execution BPs Software     | Main clock (X1 X2) <mark>5000 k</mark> Hz |
| <br>ОК                     | Cancel Help                               |

Debugging options dialog

#### **Execution breakpoints**

#### Hardware Breakpoints

Hardware breakpoints are breakpoints that are already provided by the CPU. The number of hardware breakpoints is limited to 6 for V850ES/Fx2 and V850ES/Fx3 devices. µPD70F3440 features 10 breakpoints. The advantage is that they function anywhere in the CPU space, which is not the case for software breakpoints, which normally cannot be used in the FLASH memory, non-writeable memory (ROM) or self-modifying code.

Two hardware breakpoints are part of the V850ES core and are used as execution breakpoints or as access breakpoints. Remaining breakpoints are implemented using the ROM correction function. Note that the debugger controls and share different execution breakpoint debug resources hidden from the user.

Note: The same on-chip debug resources are shared among two hardware execution breakpoints and access breakpoints. Consequentially, debug resources used by one debug functionality are not available for the other. In practice this would mean that only four execution breakpoints can be set when there are two access breakpoints set for instance on instruction address already.

One execution breakpoint is required by the debugger when source step debug command is executed. For this reason, when all available hardware breakpoints are used as execution breakpoints, the debugger may fail to execute the debug source step. The debugger offers 'Reserve one breakpoint for high-level debugging' option in the Debug/Debug Options/Debugging' tab to circumvent this. By default, this option is checked and the user can uncheck it anytime.

#### Software Breakpoints

Available hardware breakpoints often prove to be insufficient. Then the debugger can use unlimited software breakpoints (limited to RAM memory) to work around this limitation.

When a software breakpoint is being used, the program first attempts to modify the source code by placing a break instruction into the code. If setting software breakpoint fails, a hardware breakpoint is set instead.

### Main clock (X1, X2)

The user needs to specify the frequency of the oscillator/crystal, which is connected to the X1 and X2 CPU pins. This is the frequency at which the CPU operates after reset. This value is used by the NEC Self-Programming libraries during the CPU flash programming.

```
Note: This setting applies for the V850ES/Fx2 family only.
```

### 3.3 Advanced Options

| CPU Setup                                                           | X |
|---------------------------------------------------------------------|---|
| Options Debugging Advanced                                          |   |
| Override startup register values                                    |   |
| Use handshaking during download                                     |   |
| EEPROM Emulation mode 2 x 4000h                                     |   |
| Mask NMI0 NMI1 RESET WAIT HOLD                                      |   |
| N-wire unlock ID code (70H - 79H)<br>FF FF FF FF FF FF FF FF FF HEX |   |
| OK Cancel Help                                                      |   |

Advanced Emulation Options

### Override startup register values

This option overrides the default Program Counter reset value with the value set.

#### Use handshaking during download

When this option is checked, execution of every debug command during debug download is handshaked. Faster download is achieved by unchecking the option. If the download fails, keep the option checked.

### EEPROM Emulation mode (V850ES/Fx3 devices only)

EEPROM Emulation debug window supports two EEPROM layouts: default 2 x 4000h (2 sections each 16K) and 2 x 2000h (2 sections each 8KB and 16KB remains for the data flash).

#### Mask

NMI0, NMI1, RESET, WAIT and HOLD CPU inputs can be masked. A masked CPU input has no impact on the CPU behavior, that is, it is ignored.

#### *N-Wire unlock ID code (70H-79H)*

Most of V850 devices but not all have a security function that limits starting of the N-Wire emulator by comparing an ID code written in advance to the internal ROM area with an ID code that is input by the N-Wire emulator at startup. This function prevents unauthorized reading of the internal ROM area.

Note: When bit 7 of address 79H is programmed to 0, N-Wire emulator use is permanently disabled! For safety reasons, the emulator inhibits any attempt to write 0 to bit 7 at address 0x79.

Refer to 'Security Function' section for more details on using this option.

## 4 Internal Flash Programming

The debugger allows loading the code directly into the internal Program Flash and V850ES/Fx3 Data Flash memory through the standard debug download. Relying on the selected CPU, the debugger identifies, which code from the download file fits in the Flash, and loads it to the Flash through the flash programming procedure hidden to the user. All code residing outside of the flash boundaries propagates to the target through standard memory writes.

## 4.1 Program Flash

Program Flash programming is implemented using Self-Programming libraries provided by NEC. V850ES/Fx2 family uses NEC proprietary flash technology (UC2) while V850ES/Fx3 uses Super Flash (MF2), licensed by SST. This Flash technology differs from the NEC proprietary in both, the cell and the block structure.

For the V850ES/Fx2 flash programming, the user must enter correctly a reset target CPU clock in the 'Hardware/Emulation Options/CPU Setup/Debugging' dialog. This parameter is required by UC2 Self-Programming libraries. MF2 Self-Programming libraries (V850ES/Fx3) don't require CPU clock as an input parameter due to the different flash technology.

The debugger disables the internal CPU watchdog before programming the flash in order not to interfere the flash programming monitor execution. In case of the V850ES/Fx2 family, the debugger additionally turns on the CPU PLL (hidden from the user) prior to the debug download to achieve faster flash programming. After the download completes, the debugger resets the CPU once again in order for the user application to start from the CPU reset state (no PLL, watchdog enabled).

CPU FLMD0 pin must be connected to the N-Wire debug connector (pin A13). Through this connection, the debugger applies the necessary voltage to the FLMD0 pin during the flash programming.

Assuming that correct CPU is selected in winIDEA, available flash device appears in the FLASH Setup dialog (Hardware/FLASH Setup...). Press the 'Edit...' button in order to configure the necessary settings prior to first Program flash programming.

| FLASH Setup                              | ×              |
|------------------------------------------|----------------|
| On-Chip Custom                           |                |
|                                          | 1              |
| ▼ NEC uPD70F3380 (Address = 00000000)    | <u>A</u> dd    |
| NEC uPD70F33xx Data (Address = 00FF8000) |                |
|                                          | <u>H</u> emove |
|                                          | <u>E</u> dit   |
|                                          |                |
|                                          |                |
| UK Cancel <u>Apply</u>                   | Help           |

- Check the 'Erase before download' option when a complete Program Flash must be erased prior to the programming. If the option is unchecked, only sectors where the code is loaded are erased.
- It is recommend to check the 'Verify' and 'On the fly' options. When both options are checked, flash programming monitor will (while still having the data to be programmed in the monitor buffer) verify at

the end of the programming if the input data was successfully programmed. This verify is much faster comparing to the standard Debug/Verify Download debug command, which is then no longer required.

| Device                                                                                                    | ×                                                                                                    |
|----------------------------------------------------------------------------------------------------|----------------------------------------------------------------------------------------------------|
| Device<br>Manufacturer NEC<br>Device uPD70F3380<br>Version (default)                                                                                                    | Exclusions Add Remove                                                                                                    |
| Options       Address in CPU space       Image: HEX         Image: Mass erase before download       Image: HEX         Image: Mass erase before download       Image: HEX         Image: Mass erase before downl | Monitor       Monitor load (RAM) address       3FFB000       HEX         Use monitor RAM exclusively       Size       2000       HEX         Maximum operation timeout       0       s         Use external monitor       UMI_V850Fx3.s32         From folder       C:\winIDEA\2006\FLASH |
|                                                                                                    | OK Cancel                                                                                                    |

With these settings the code can be loaded to the Program Flash through the debug download.

The 'Hardware/uPD70F3380/Mass Erase' button allows erasing the complete Program Flash individually.

Version of NEC Self-Programming library which is used to program the program flash is displayed in the Progress dialog during the debug download.

| Progress                                                                                                    |  |
|----------------------------------------------------------------------------------------------------|--|
| INITIALIZING Emulator: iC3000 Debugger: On-chip<br>LOADING D:\Samples\OnChip\V850\Fx3_NEC_Interrupts\Debug\sample.<br>INITIALIZING POD: N-Wire CPU: uPD70F3380<br>Program Flash: NEC Self-Programming Library V1.03<br>ERASING: uPD70F3380<br>DOWNLOAD 2670 bytes<br>PROGRAMMING |  |
|                                                                                                    |  |
| Close when finished                                                                                                    |  |

### 4.2 Data Flash

V850ES/Fx3 series adds 32kB of Data Flash memory additionally to the Program Flash memory. The debugger needs to be configured properly before loading the code to the Data Flash. Data Flash programming is implemented using data flash programming libraries provided by NEC. Library version is displayed in the EEPROM emulation window.

NEC implemented EEPROM emulation, which is also based on the data flash. Most users will probably use EEPROM emulation and not directly the data flash. Refer to EEPROM Emulation chapter for more details on using EEPROM emulation.

Assuming that correct CPU is selected in winIDEA, 'NEC uPD70F33XX Data' device appears in the FLASH Setup dialog (Hardware/FLASH Setup...). Press the 'Edit...' button in order to configure the necessary settings prior to first Data flash programming.

The debugger disables the internal CPU watchdog before programming the flash in order not to interfere the flash programming monitor execution. Additionally, the CPU memory interface to the Data Flash is configured. All this is done hidden from the user. After the download completes, the debugger resets the CPU once again in order for the user application to start from the CPU reset state (no PLL, watchdog enabled, ...).

| FLASH Setup                                                                       | ×              |
|-----------------------------------------------------------------------------------|----------------|
| On-Chip Custom                                                                    |                |
|                                                                                   |                |
| ✓ NEC uPD /0F3380 (Address = 00000000) ✓ NEC uPD /0F38x Data (Address = 00FE8000) | <u>A</u> dd    |
|                                                                                   | <u>R</u> emove |
|                                                                                   |                |
|                                                                                   |                |
|                                                                                   |                |
| OK Cancel Apply                                                                   | Help           |

- Check the 'Erase before download' option when a complete Data Flash must be erased prior to the programming. If the option is unchecked, only sectors where the code is loaded are erased.
- It is recommend to check the 'Verify' and 'On the fly' options. When both options are checked, flash programming monitor will (while still having the data to be programmed in the monitor buffer) verify at the end of the programming if the input data was successfully programmed. This verify is much faster comparing to the standard Debug/Verify Download debug command and is then no longer necessary.

| Device                                                                    | ×                                                                                                    |
|---------------------------------------------------------------------------|----------------------------------------------------------------------------------------------------|
| Device<br>Manufacturer NEC<br>Device uPD70F33xx Data<br>Version (default) | Exclusions Add Remove                                                                                                    |
| Options<br>Address in CPU space FF8000 HEX<br>Mass erase before download  | Monitor<br>Monitor Ioad (RAM) address 3FFB000 HEX<br>Use monitor RAM exclusively Size 2000 HEX<br>Maximum operation timeout 0 s |
| Cache contents                                                            | Use external monitor UMI_V850Fx3Data.s32<br>From folder C:\winIDEA\2006\FLASH                                                   |
|                                                                           | OK Cancel                                                                                                    |

Now the code can be loaded to the Data Flash through the debug download. Valid Data Flash region after reset is 0xFF 8000-0xFF FFFF.

The 'Hardware/uPD70F3380/Mass Erase' button allows erasing the complete Program Flash individually.

Note: Data flash is not visible after the CPU reset. Read access to the Data flash is enabled through the DFLCTL register. Note that writing to this register is protected by a special sequence of instructions.

In order to see the Data flash after reset, the user can create an .ini file which enables a read access after the CPU reset. The initialization sequence use is described in the chapter 2.2. An example of the ini file which enables the read access to the Data flash:

A PRCMD B 0x5A A DFLCTL B 0x83

# 5 Security Function

V850ES/Fx2 and V850ES/Fx3 families contain a so called Rom Security Unit (RSU). Without unlocking the RSU any read access to the CPU resources such as register, SFR and memory is not permitted. The RSU limits starting of the N-Wire emulator by comparing an ID code written in advance to the internal ROM area with an ID code, that is input by the N-Wire debugger at the startup. This function prevents a third party from reading the internal ROM.

The area of the ID code is 10 bytes wide and is located in the address range 0x70-0x79. When the memory is erased, the ID code contains all 0xFFs.

For the user's convenience, it is recommended to use all FFs for the N-Wire unlock ID code during the debugging. If the user programs specific ID code and accidentally forget it, the debugger can no longer be connected the CPU - unless the complete flash is erased with the NEC flash programmer. In order not to accidentally change the ID code through the debug download, the debugger also omits writing to 0x70-0x79 memory area during the debug download.

| CPU Setup                                                                                    | ×    |  |
|----------------------------------------------------------------------------------------------|------|--|
| Options Debugging Advanced                                                                   |      |  |
| Override startup register values           Image: PC (Program counter)         0         HEX |      |  |
| Use handshaking during download                                                              |      |  |
| Mask                                                                                         |      |  |
| N-wire unlock ID code (70H - 79H)<br>FF FF 32 17 A5 FF 88 FF FF FF HEX                       |      |  |
|                                                                                              |      |  |
| OK Cancel                                                                                    | Help |  |

In order to modify the security ID in the CPU Flash, the user needs to enter the ID (e.g. FF FF 32 17 A5 FF 88 FF FF FF) in the 'Advanced' tab first, and then press Hardware/Flash->Secure. This will program custom ID in the flash. After next reset, the debugger uses the new ID code in order to unlock the N-WIRE. Make sure you don't forget the ID code after you write a new one through the Secure function. N-Wire debug interface cannot be unlocked if the ID code doesn't match with the one in the internal ROM/Flash.

There is additional security bit, bit 7 at address 0x79. When this bit is programmed to 0, N-Wire emulator use is disabled permanently. For safety reasons, winIDEA inhibits any write to bit 0 at address 0x79. If the customer requires writing the bit 7, iSYSTEM support should be contacted for the assistance.

## 6 Protection Flags and CPU Information

'Program FLASH' tab in the 'Hardware/Hardware Tools' dialog displays CPU information and allows reading and modifying program flash protection flags for the V850ES/Fx3 family. This functionality is not available for other V850 families. Refer to the CPU User Manual for more details on specific V850ES/Fx3 protection flags settings.

| Hardware Tools                                                                                                    |                                                                                                    | ×                                                                            |  |
|----------------------------------------------------------------------------------------------------|----------------------------------------------------------------------------------------------------|------------------------------------------------------------------------------|--|
| Memory Data FLASH and EEPROM Emulation Program FLASH                                                                                                    |                                                                                                    |                                                                              |  |
| Protection Flags                                                                                                    | Option                                                                                                    |                                                                              |  |
| Bit 0: Boot clusters (WR only)                                                                                                    | Version Information<br>Firmware version                                                                                                    | 0200                                                                         |  |
| <ul> <li>Not swapped on Reset</li> <li>Bit 1: Chip Erase</li> <li>Disabled          <ul> <li>Enabled</li> <li>Bit 2: Block Erase</li> <li>Disabled              <ul> <li>Enabled</li> </ul> </li> <li>Bit 2: Block Erase</li> <li>Disabled              <ul> <li>Enabled</li> <li>Bit 2: Block Erase</li> <li>Disabled                      <ul> <li>Enabled</li> </ul> </li> <li>Bit 3: Write</li> <li>Disabled                      <ul> <li>Enabled</li> </ul> </li> <li>Bit 4: Read Command</li> <li>Disabled                      <ul> <li>Enabled</li> </ul> <li>Bit 5: Boot cluster</li> <li>Protected                      <ul> <li>Not protected</li> </ul> <li>Bits 6-23: Reserved</li> <ul> <li>Bits 6-23: HEX</li></ul></li></li></ul></li></ul></li></ul> | Implemented Commands<br>Block Erase<br>Write<br>Block Internal Verify<br>Block Blank Check<br>Get Flash Information<br>Set Flash Information<br>Boot Swap<br>FLMD0 Check<br>Chip Erase<br>Extra Area Read<br>Extra Area Write<br>Get Block Unit<br>Dual Operation Init<br>Pre-Set Flash Information<br>CPU number and Block numb<br>CPU number<br>Block number Protection Flag Information | ×<br>×<br>×<br>×<br>×<br>×<br>×<br>×<br>×<br>×<br>×<br>×<br>×<br>×<br>×<br>× |  |
| Bits 24-31: Last boot block num           17         HEX           Value         17FFFFF3                                                                                                    | Last boot cluster block number<br>Boot Cluster Write<br>Read Command<br>Write Command<br>Block Erase Command<br>Chip Erase Command                                                                                                    | 17<br>enable<br>disable<br>disable<br>enable                                 |  |
| Reset Vector Address       Address       0       HEX                                                                                                    | Boot area swap & Flash macro<br>Data Flash<br>Variable Reset Vector<br>Dual Operation<br>Block Size<br>Boot Area Swap                                                                                                    | o connection<br>Supported<br>Supported<br>Not supported<br>4 kB<br>0000      |  |
|                                                                                                    |                                                                                                    | Refresh                                                                      |  |
|                                                                                                    | Close Cancel                                                                                                    | Help                                                                         |  |

# 7 **EEPROM Emulation**

As an alternative to the classical EEPROMs, where the data is stored on a fixed address and so can always be found on the same location, NEC implemented EEPROM emulation, where the data is stored on changing locations. Note that the EEPROM emulation is based on the data flash memory. Refer to NEC documentation to get familiar with the EEPROM terms and the EEPROM emulation itself.

Data FLASH and EEPROM Emulation window is available through the 'Hardware/Tools' menu. After the CPU reset, the Data flash is not visible and it is up to the user to enable the Data flash read access before using Data FLASH and EEPROM Emulation window. An example of winIDEA .ini file which enables read access to the Data flash:

A PRCMD B 0x5A A DFLCTL B 0x83

| ardware                      | Tools                               |                           |                       |                       |            | 2            |
|------------------------------|-------------------------------------|---------------------------|-----------------------|-----------------------|------------|--------------|
| Memory                       | Data FLASH an                       | d EEPROM Emu              | ulation               |                       |            |              |
|                              | DF/                                 | ALib ver 2.00             | EEELib ve             | er 2.00               | Refre      | sh           |
| - EEPRO                      | м ———                               |                           |                       |                       |            |              |
| ID                           | 0 HEX                               | Length 0                  | HEX                   |                       | Invalid    | late         |
| Data                         |                                     |                           |                       |                       | Writ       | e            |
| ID                           | 0                                   |                           | Data                  |                       | Leng       | th           |
| 0101                         | 00060100                            | 0000FFFF00                | 0120048000            | 060000                | 001        | L4 🔺         |
| 0102                         | 00100000                            | FFFFFF0000                | 000000000             |                       | 001        | L4           |
| 0203                         |                                     | FFFFFFF0000<br>FFFFFFFFFF | 000000000             | 00000                 | 100<br>000 | 14           |
| 0204                         | 00010000                            | FEFFFFFF                  |                       |                       | 000        | 08           |
| 0105                         | 01000000<br>AAAACCCC                | FEFFFFFF                  |                       |                       | 000<br>000 | )8<br>14     |
| 0077                         | BBBBDDDD                            |                           |                       |                       | 000        | 04 🔽         |
| Load                         | EEP_eeprom_                         | .content_datafile         | e 🛄 🗖 Load            | d on download         | (Load r    | now          |
| Save Auto save Save now      |                                     |                           |                       |                       |            |              |
| — Data FL                    | ASH                                 |                           |                       |                       | <b>-</b>   |              |
|                              |                                     |                           |                       | e on download         |            | now          |
| Offset                       | 00140101                            | Data                      | 00140103              | 32 bit                |            | ag           |
| 0010                         | 00080104                            | 00080102                  | 00080105              | 00140203              | 111        |              |
| 0020                         | 00040077<br>FFFFFFFF                | FFFFFFFFF<br>FFFFFFFFF    | FFFFFFFF<br>FFFFFFFFF | FFFFFFFF<br>FFFFFFFFF | 111        |              |
| 0040                         | FFFFFFFF                            | FFFFFFFF                  | FFFFFFFF              | FFFFFFFF              | 111        |              |
|                              | FFFFFFFF                            | FFFFFFFFF                 | FFFFFFFFF             | FFFFFFFFF             | 111        |              |
| 0050                         | FFFFFFFFF                           |                           | LELELEL               | LTTTTTTT              |            |              |
| 0050<br>0060<br>0070         | FFFFFFFFF<br>FFFFFFFF               | FFFFFFFF                  | FFFFFFFF              | FFFFFFFF              | 111        | ι1           |
| 0050<br>0060<br>0070<br>0080 | FFFFFFFFF<br>FFFFFFFFF<br>FFFFFFFFF | FFFFFFFF                  | FFFFFFFF<br>FFFFFFFF  | FFFFFFFF<br>FFFFFFFF  | 111        | L 1<br>L 1 🔽 |

All EEPROM and Data flash management is done using NEC DFALib and EEELib libraries. A version of both libraries is displayed in the Data FLASH and EEPROM Emulation window.

Available emulated EEPROM use cases:

- Erase on download Check the 'Erase on download' option in order to erase the data flash prior to debug download.
- Erase on request Press the 'Erase' button in order to erase the data flash manually
- Load on download Check the 'Load on download' option and specify the file to be loaded into the emulated EEPROM. The file format must comply with the NEC specification of raw data format for emulated EEPROM.
- Load on request Specify the file to be loaded to the emulated EEPROM and press the 'Load now' button. The file format must comply with the NEC specification of raw data format for emulated EEPROM.
- Upload data

reads out the complete content of the Data flash and emulated EEPROM and displays it. EEPROM section of the window displays all data sets and Data Flash section displays Data flash memory including ID tags, where Section header, Data zone and ID zone can be inspected too. Note that addresses in the Data FLASH section are relative to the Data flash base address.

• Single ID write

adds new data set to the existing ones. The user must write the data in the Data field, specify belonging 16-bit ID and 16-bit Length parameter and then press Write.

• Single ID invalidate

Specify the ID of the data set to be deleted and press the 'Invalidate' button. It is equivalent to specifying Length=0, entering empty Data and clicking the Write button.

• Save on request

Specify the file where the EEPROM content is to be stored and press the 'Save now' button in order to save the current EEPROM content. The generated file is compliant with the NEC specification of raw data format for emulated EEPROM. Existing file generation assumes default 0x4000 section size. Contact iSYSTEM if the application uses different EEPROM section size.

Auto save

Specify the file where the EEPROM content is to be stored and check the 'Auto save' option. This functionality is required for the in-circuit emulator based debugging sessions that are continued after a power off. In case of the in-circuit emulator, data flash respectively emulated EEPROM is emulated by the FPGA and thereby its content is lost when the system is powered off. Before the winIDEA session ends, current EEPROM content can be automatically saved in the file and later on loaded through the use of *Load on download* use case. Following actions are treated as a session end: Tools/Disconnect, File/Workspace/Close, winIDEA exit and Debug/Download. The generated file is compliant with the NEC specification of raw data format for emulated EEPROM.

Existing file generation assumes default 0x4000 section size. Contact iSYSTEM if the application uses different EEPROM section size.

#### **REMARKS**:

Due to a lenghty refresh process, the EEPROM Emulation display is refreshed on demand only. On these two exceptions however, it is refreshed automatically:

- after download
- after modifying its contents in the EEPROM Emulation window using *Single ID write*, *Single ID delete*, *Erase on request* or *Load on request* use cases.

The EEPROM data to be loaded into the emulated EEPROM must be specified in a text file, which complies with NEC EEPROM raw data format. Refer to NEC documentation for more details on the EEPROM raw data format.

An excerpt from a sample file defining a single data set with ID=0x0101 and Length=0x14:

File{

}

```
AdministrativeSection{
        SectionSize: 0x4000
        Offset: 0x00
Record{
        ID: 0x0101
        Length: 0x14
Data:
        0x00, 0x06, 0x01, 0x0C, // (4 bytes)
        0x00, 0x00, 0xFF, 0xFF, // (4 bytes)
        0x00, 0x12,
                                  // (2 bytes)
        0x00, 0x48,
                                  // (2 bytes)
        0x00, 0x06, 0x00, 0x00, // (4 bytes)
        0x90, 0xFB, 0xFF, 0xFF // (4 bytes)
}
```

```
8 Hot Attach
```

V850 N-Wire debug support includes a Hot Attach function, which allows the emulator to connect to a working target device and have all debug functions available. As such, it is a very convenient troubleshooting tool when the application misbehaves after a longer time. The user can connect to and inspect such an application after the problem pops-up.

Requirements:

- 1K ohm pull-up must be added on the DRST CPU pin, which keeps the DRST level at high level when the N-Wire debugger is disconnected from the debugger. Pull-up should not have a higher value since there is also an internal pull-down on this line. If there is additionally an external pull-down it is recommended to remove it. Do note that the application will not start in standalone (user) mode with the DRST pull-up. Hence, it is recommended to connect this pull-up over a jumper, which is set when the debugger is used and removed when the application is started in a standalone (user) mode.
- The target application must be started with the N-Wire debugger connected since the on-chip debug module (RCU1 macro) is enabled at the moment when the CPU reset line is released. Hot Attach is not supported when the application is not started with the RCU1 macro enabled.

A typical scenario looks like this. The application is started through the standard debug session, which enables on-chip RCU1 macro and then the debugger can be disconnected. Later, when the target starts exhibiting problems, the tool can be connected again without stopping or resetting the CPU. This allows an inspection into the application without intrusion. However, note that there must be no external CPU reset in between as this disables RCU1 macro and then the debugger can no longer connect to the CPU without resetting the CPU.

The procedure for Hot Attach:

- 1. Start the application through the standard winIDEA debug session. End winIDEA session (e.g. Tools/Disconnect or simply close the workspace) and disconnect the N-Wire debug iCard from the debug connector. The target application should be running now with the on-chip RCU1 macro enabled.
- 2. Select the 'Hot Attach' option in the 'Hardware/Emulation Options/Hardware' tab.

- 3. Perform debug download without N-Wire debug cable connected. The debugger will be initialized and the ATTACH status will be shown.
- 4. Select the 'Attach' debug command in the Debug menu.
- 5. You'll be requested to connect the N-Wire debug cable. Make sure that you first establish a separate ground connection between the ic3000HS emulator (ground pin is available on the front side) and the target. Otherwise, a running target may reset when connecting the N-Wire debug cable to the target debug connector. After connecting the grounds firsts, connect the N-wire debug cable and press OK. The emulator will try to connect to the on-chip RCU1 macro. If it is successful, it shows the STOP or RUNNING status. At this point, all debug functions are available.
- 6. When the debugging is finished, select Detach from the Debug menu. The status shown is ATTACH and the application should be running again. Now the N-Wire debug cable can be safely removed.

Note: Hot Attach function cannot be used for any flash programming or code download!

## 9 Real-Time Memory Access

N-wire real-time access is implemented with an intrusion on the application execution. Let's name it run-time access in order not to mix it with iSYSTEM alternative real-time access available on V850ES/Fx3 ICE solution. It takes approximately 50 clocks to execute a single 32-bit real-time memory read, yielding 5µs stop at 10MHz CPU clock. More the expressions are run-time updated, more the application is stalled. It has been confirmed that the application ceases to work properly due to enabled run-time access when putting for instance a large structure in the Real-time Watch pane. Thereby, the user should use run-time access with caution or use iSYSTEM in-circuit emulator where an alternative solution is available without stalling the CPU.

Run-time access cannot be performed together with the break function such as hardware execution breakpoint supported in the CPU and software break (DBTRAP instruction), etc. It is recommended that run-time access is disabled by default. Use run-time access while being fully aware of its restrictions.

Watch window's *Rt.Watch* panes can be configured to inspect memory in run-time. Run-time access is enabled in the 'Debug/Debug Options/Memory Access' tab and in the 'Debug/Debug Options/Update' tab. Further, memory and SFR window can be configured to be updated in run-time too.

| Debug Options                                                                                                    |                             |                    | ×                |  |
|----------------------------------------------------------------------------------------------------|-----------------------------|--------------------|------------------|--|
| History Symbols<br>Memory Access                                                                                                    | Debugging<br>Memory Regions | Directories Update | BackTrace Assume |  |
| When CPU is running           Image: Allow real-time memory access           Image: Allow monitor access (interrupts CPU execution) |                             |                    |                  |  |
| None 💌                                                                                                    | Except Addre                | ss Size            |                  |  |
|                                                                                                    | OK Canc                     | el <u>Apply</u>    | Help             |  |

| Debug Option                                                                                                    | IS      | ,        |         |             | ×         |
|----------------------------------------------------------------------------------------------------|---------|----------|---------|-------------|-----------|
| History                                                                                                    | Symbols | Debu     | igging  | Directories | BackTrace |
| Memory A                                                                                                    | ccess   | Memory R | legions | Update      | Assume    |
| Real-time Access       ✓       Update when running         Update when stopped       □       Update when stopped         Update Period:       0.1       sec         Update Period:       0.1       sec         Update Target       ✓       Watches       Registers         ✓       Watches       Registers       ✓         ✓       Wemory       SERs |         |          |         |             |           |
|                                                                                                    | 01      | K        | Cancel  | Apply       | Help      |

## **10 Access Breakpoints**

| Hardware Breakpoints                                            | ×                                                |
|-----------------------------------------------------------------|--------------------------------------------------|
| Breakpoints                                                     |                                                  |
| ✓ Enabled                                                       |                                                  |
| ASID (HEX) Mask (HEX)                                           | Access Size Value (HEX) Mask (HEX)               |
| □ 1 □ 0 Address == ▼ 0x3ffc05c &~ 00000000                      | Read 🔽 32-bit 🔽 Data == 💟 00000000 & &~ 00000000 |
| ✓ 2 12 Address == ▼ 0x3ffc050 &~ 00000000                       | Write V 32-bit V Data == V 40 &~ 00000000        |
| Note: Mask FFFFFFF ignores all bits, mask 0000000 uses all bits | When Breakpoints Occur                           |
|                                                                 | OK Cancel Apply Help                             |

Two break events can be configured to stop the CPU on data access.

A break event can be restricted to a specific ASID value when MMU is used. The CPU can break on address match or mismatch. Access type can be read, write or read/write and access size can be 8-bit, 16-bit, 32-bit or any. Additionally, a break event can be conditional with the data value match or mismatch.

Note: The same on-chip debug resources are shared among two hardware execution breakpoints and access breakpoints. Consequentially, debug resources used by one debug functionality are not available for the other. In practice this would mean that no access breakpoint can be set for instance on instruction address, when all available execution breakpoints are set already.

Real-time access must be disabled when access breakpoints are used. Otherwise, access breakpoints may exhibit unpredictable behaviour.

#### When Breakpoints Occur

A beep can be issued and/or a message displayed indicating that an access breakpoint has occurred.

# **11 Emulation Notes**

The V850ES/Fx2 and V850ES/Fx3 devices feature an 8-bit on-chip debug mode (OCDM) register, which specifies whether dedicated pins of the microcontroller operate in normal operation mode (port mode or alternative mode) or can be used for on-chip debugging (N-Wire interface). The setting of this register concerns only those pins that can be used for the N-Wire interface: P05/DRST, P52/DDI, P53/DDO, P54/DCK and P55/DMS. Refer to Microcontroller Reference Manual for more details on the OCDM register.

Note: If the pins P05/DRST, P52/DDI, P53/DDO, P54/DCK and P55/DMS are used as N-Wire interface pins their configuration can not be changed by the pin configuration registers.

After external RESET, the dedicated pins are available for on-chip debugging. If the user wants to use P05, P52, P53, P54 and P55 as I/O ports in his application, the application should write OCDM.OCDM = 0. However, note that this disables the V850ES/Fx2 N-Wire interface. In case of V850ES/Fx3 family, the application cannot modify OCDM.OCDM to 0 as long as the N-Wire debugger is connected to the microcontroller.

Applications using P05, P52, P53, P54 and P55 in normal operation mode cannot be debugged through the N-Wire interface. An in-circuit emulator must be used to debug such applications without loosing P05, P52, P53, P54 and P55 ports.

#### • Cautions on Real Time Access

Real time access cannot be performed together with the break function such as hardware execution breakpoint supported in the CPU and software break (DBTRAP instruction), etc. See Real-Time Access chapter for more details.

#### • Interrupts

For more predictable debugging, maskable interrupt requests are disabled during source step debug command. For instance, if there would be a periodical interrupt (e.g. timer), the program would keep entering in the interrupt routine with every source step if interrupts would not be disabled. Consequentially, it is not allowed to step over the source line or function, which changes the interrupt flag in the PSW (Program Status Word) register or the PSW register could have a wrong value after the source step. The program must be run over such parts of code. It is also recommended to check the 'Stop CPU Activities When Stopped' option in the 'CPU Setup/Options tab' for more predictable interrupt behaviour during the debug session.

## 12 Getting Started

- Connect the development system
- Make sure that the target debug connector pinout matches with the one requested by a debug tool. If it doesn't, make some adaptation to comply with the standard connector otherwise the target or the debug tool may be damaged.
- Power up the emulator and then power up the target.
- Execute debug reset
- The CPU should stop on location to which the reset vector points
- Open memory window at internal CPU RAM location and check whether you are able to modify its content.
- If you passed all 6 steps successfully, the debugger is operational and you may proceed to download the code.

## 13 Troubleshooting

- If the debugger cannot connect to the CPU, try to select 5.0 V for the N-Wire debug I/O levels and see if it makes any difference.
- If the debugger looses control over the CPU after the application is run, check whether the CPU watchdog is serviced properly. Try once to run the application by first disabling the watchdog.
- Try 'Slow' JTAG Scan speed if the debugger cannot connect to the CPU or behaves unreliably.
- Check that Hot Attach option is unchecked in the 'Hardware/Emulation Options/hardware' tab unless Hot Attached is used.
- If the debug download doesn't work reliably, make sure that 'Use Handshaking during download' option is checked in the Hardware/Emulation Options/CPU Setup/Advanced' tab.
- Make sure that the power supply is applied to the target N-Wire debug connector when 'Target VCC' is selected for Debug I/O levels in the 'Hardware/Emulation Options/Hardware' tab, otherwise emulation fails or may behave unpredictably.
- When performing any kind of checksum, remove all software breakpoints since they may impact the checksum result.
- Question: I can download the program and run the application. Then I disconnect the debugger via Tools/Disconnect and then physically disconnect the V850 debug iCARD while the target is still powered. At that moment, the target application stops running. Why? I would need the target keep running. Answer: This requirement is a part of the Hot Attach operation. Read the Hot Attach chapter for more details on hardware requirements (DRST line needs 1K pull-up) and Hot Attach use.

#### © iSYSTEM. All rights reserved.

Disclaimer: iSYSTEM assumes no responsibility for any errors which may appear in this document, reserves the right to change devices or specifications detailed herein at any time without notice, and does not make any commitment to update the information herein.